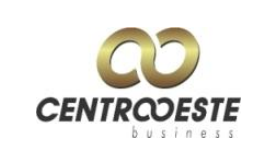

# **Objetivo:**

Disponibilizar aos Agenciadores cadastrados na Centro Oeste Business uma ferramenta que permita o cadastramento de seus contratos direto no sistema Interno.

## **Benefícios:**

- Maior Agilidade no processamento de seus contratos.
- Não é necessário instalar nenhum tipo de programa no computador, basta que o agenciador utilize seu usuário e senha e selecione a opção *"Cadastros"*.
- A ferramenta de cadastro oferece ao agenciador a possibilidade de criar sub-senhas, as quais podem permitir níveis diferenciados de visualização dos contratos como comissões ou produção.

## Passo a passo para o Cadastramento via Web:

- Acesse o site da Centro Oeste Business: www.ctobusiness.com.br
- Selecione o botão "Acesso a área do parceiro" destacado em vermelho na figura abaixo:

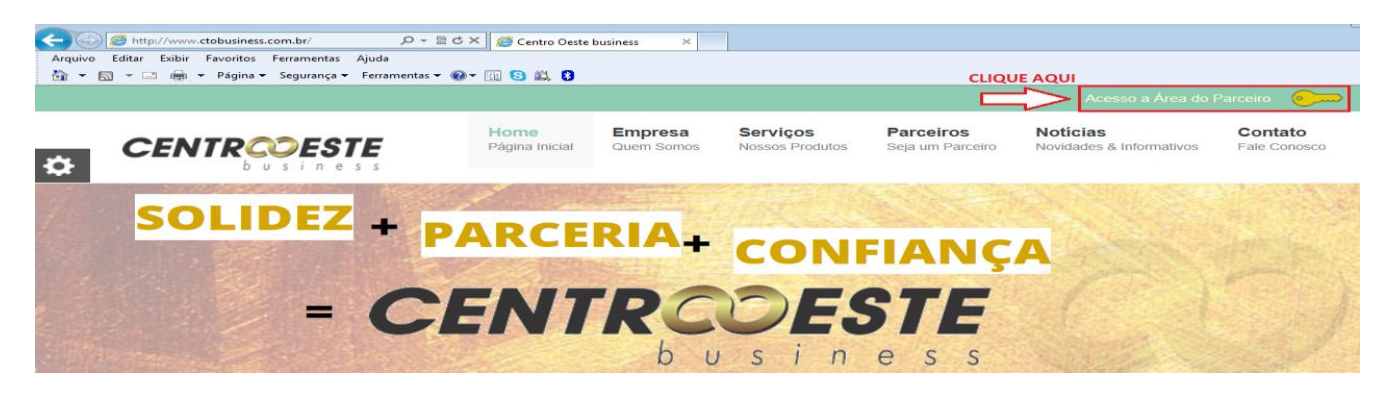

Figura 1 – Tela do site da CTO onde pode ser visualizado o acesso a Área do Parceiro na parte superior esquerda.

• Insira o Usuário e a Senha e clique no botão *"Logar",* caso não possua acesso ou sua senha não esteja funcionando basta solicitar ao Gerente Comercial.

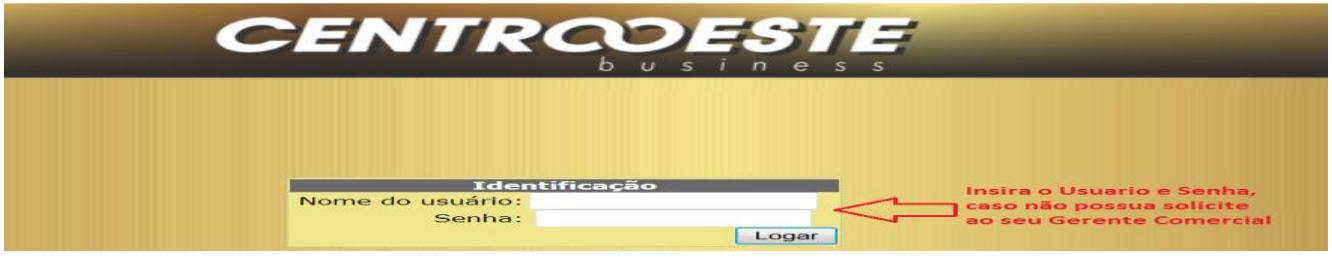

Figura 2 – Tela do sistema do parceiro onde é necesario inserir o nome do usuario e senha.

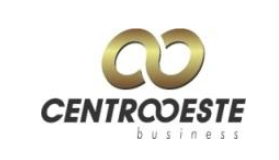

Versão: 02 Data última atualização: 20/10/13

• Selecione o botão "Cadastros"

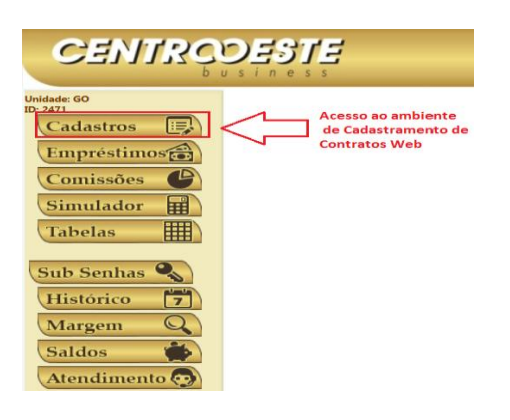

Figura 3 – Tela do sistema do parceiro onde temos o botão de cadastro e as demais funcionalidades da ferramenta.

 Nessa tela temos a opção de "Adicionar" um novo contrato (destacado em vermelho) e a opção de realizar a "Consulta" dos contratos já cadastrados (destacado em azul).

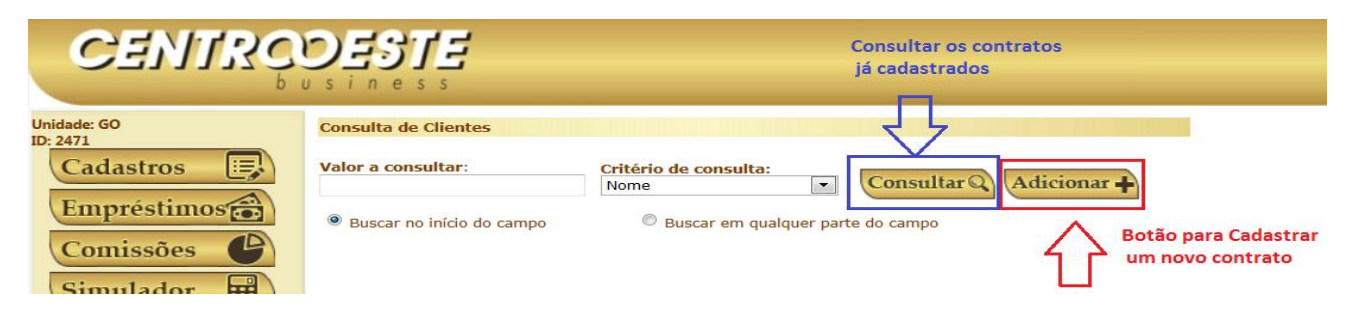

Figura 4 – Tela de cadastro onde pode ser incluido um novo cadastro ou consultar um cadastro já existente.

| <u>Botão</u> | Principal: |  |
|--------------|------------|--|
|              |            |  |

• Inclua todos os dados do Servidor e em seguida clique no botão de "Gravar".

| Código: No                    | ome:        |                   |               | Se          | exo:<br>●M ◎F        |
|-------------------------------|-------------|-------------------|---------------|-------------|----------------------|
| CPF:                          | Validar     | RG:               | Órgão         | o emissor:  | Nascimento:          |
| Endereço:                     |             |                   |               | Bairro:     | ·<br>                |
| Complemento:                  |             | Cidade: <u>Co</u> | <u>nsulte</u> | UF:         | CEP: <u>Consulte</u> |
| Telefone reside               | encial:     | Telefone com      | ercial:       | Telefone    | celular:             |
| Nome da mãe:                  |             |                   |               | Data cadast | ro: Data alteração:  |
| Estado civil<br>Não Informado | Nome cônjug | e                 | Patrimôn      | io resumido | RIC validade         |
| RIC Emissão                   | RIC País    |                   |               |             |                      |
| Observações:                  |             |                   |               |             |                      |
|                               |             |                   |               |             |                      |

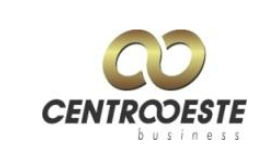

Figura 5 – Tela do botão principal onde é realizado o cadastro do servidor. Botão "Mais Informações":

• Insira através do botão *"Adicionar"* as informações referentes à Modalidade (Convênio), Beneficio e Conta para recebimento do Empréstimo.

| Prin | cipal I                                                                          | Mais informaçõe | Empréstimos   |            |            |         |             |      |
|------|----------------------------------------------------------------------------------|-----------------|---------------|------------|------------|---------|-------------|------|
|      |                                                                                  | Modalidade      | Nº benefício  | Cod. Banco | Nome banco | Agência | Conta       | Cód. |
|      | Gov                                                                              | /erno 1         | 01010101      | 341        | ITAU       | 034     | 0101010101  | 2    |
|      | Ins                                                                              | 51              | 1233332222222 | 102        | ITAU       | 034     | 23423423423 | 1    |
| A    | Adicionar 🕂 Adicione os dados do cliente (Convênio, Beneficio e Dados Bancários) |                 |               |            |            |         |             |      |

Figura 6 – Tela do botão mais informações onde é registrado detalhes do convenio e banco.

#### Botão "Empréstimos":

• Para cadastrar o Empréstimo do servidor basta clicar em *Adicionar* e preencher o formulário.

| Cadastro de novo cliente                                                                               |
|----------------------------------------------------------------------------------------------------|
| Principal Mais informações Empréstimos                                                                 |
| Adicionar +                                                                                            |
| <u>Documentos do Cliente (Novos documentos devem ser carregados diretamente na tela do empréstimo)</u> |

Figura 7 – Tela do botão emprestimo onde será adicionado os dados do novo emprestimo.

Após clicar em Adicionar é necessario o preenchimento dos dados do Emprestimo

### Formulário para cadastramento do contrato

Preencha os campos referente ao empréstimo:

- Selecione a *Modalidade* definida na tela anterior referente a aba de 'Mais Informações';
- Selecione o *Banco*;
- Selecione a *Tabela*;
- Selecione a *Forma de pagamento*;
- Insira o **Prazo** e o **Valor** da Prestação;
- Defina a *Modalidade do Emprestimo* (Margem ou Compra);
  - No caso de compra selecione os Bancos que estão sendo comprados clicando no botão que fica ao lado esquerdo da linha do banco, em seguida insira o valor da Margem e o Saldo de quitação e depois clique novamente no mesmo botão para gravar.

Caso a compra possua mais bancos repita o procedimento para as linhas abaixo.

• Ao finalizar o preenchimento clique no Botão Gravar.

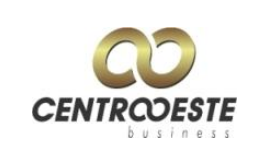

Versão: 02

Data última atualização: 20/10/13

| Cadastro de emprestimo       |                    |          |               |                |
|------------------------------|--------------------|----------|---------------|----------------|
| Data: Cliente:               | 010                |          | F: Modalidade | e / benefício: |
| 16/10/2013 VICENTE RC        | DDRIGUES           |          | GO Governo 1  | l - 01010101 💌 |
| BANCO PAN                    | Ia:<br>CO - NORMAI | (60)     | Forma p       | agamento:      |
| Agenciador:                  | GO NORMA           | (60)     | Proposta      | a: Contrato:   |
| SIMULADOR SISTEMA WEB        |                    | -        |               |                |
| Prazo: Prestação:            |                    | Valor:   | Fator:        | TAC:           |
| 58 200,00                    | 0000               | 7.371,74 | 0,0271306310  | 0,00           |
| Tabela com referência de 16/ | 10/2013            |          |               |                |
| Saldo compra: Saldo refin:   |                    |          | % comissao:   | % refin:       |
| Informações de compra de dí  | wida:              | m livre  | 3,01          | 0              |
| Banco compra                 | viua.              | Margem   | Saldo qui     | tação          |
| TTAU                         | -                  | 300,00   | 5.000,00      |                |
| FIBRA                        | -                  | 50,00    | 2000,00       |                |
| Selecione o banco >          | -                  |          |               |                |
| Selecione o banco >          | -                  |          |               |                |
| Selecione o banco >          | -                  |          |               |                |
| Selecione o banco >          | -                  |          |               |                |
| Selecione o banco >          | <b>•</b>           |          |               |                |
| Selecione o banco >          | -                  |          |               |                |
| < Selecione o banco >        | -                  |          |               |                |
| Observações:                 |                    |          |               |                |
|                              |                    |          |               |                |
|                              |                    |          |               | -              |
| Gravar 🖽                     |                    |          |               |                |
|                              |                    |          |               |                |

Figura 8 – Tela do cadastro do emprestimo.

- Após lançar os dados do contrato é possivel visualizar o cadastro do Emprestimo conforme tela abaixo.
- Para anexar os documentos do contrato basta *clicar sobre o código* do contrato lançado

| C           | adastro do                                                                                             | o cliente Vicente Ro | drigues     |                                   |                       |  |
|-------------|----------------------------------------------------------------------------------------------------|----------------------|-------------|-----------------------------------|-----------------------|--|
|             | Principal                                                                                              | Mais informações     | Empréstimos |                                   |                       |  |
|             | Código                                                                                                 | o Cadastro           | Valor       | Parcelas Situação                 | Vendedor              |  |
|             | <u>8371</u>                                                                                            | 20/10/2013           | 3.851,03    | 58 Pre cadastro<br>(WEB)          | Simulador Sistema Web |  |
|             | 7850                                                                                                   | 16/10/2013           | 5.160,22    | 58 Aguardando envio<br>de imagens | Simulador Sistema Web |  |
|             | 112                                                                                                    | 26/6/2013            | 7.459,90    | 58 Cancelado                      | Simulador Sistema Web |  |
| Adicionar + |                                                                                                    |                      |             |                                   |                       |  |
|             | <u>Documentos do Cliente (Novos documentos devem ser carregados diretamente na tela do empréstimo)</u> |                      |             |                                   |                       |  |

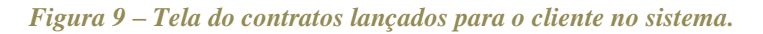

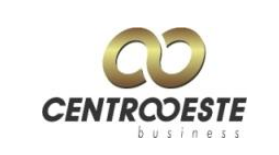

Data última atualização: 20/10/13

Versão: 02

• Através dessa tela **"Dados do Empréstimo"** e **"Histórico da Compra"** o parceiro pode acompanhar no campo 'Últimas observações' o historico de tratativa dos contratos.

| ados do emp<br>Data:                  | réstimo<br>Cliente | Histórico /         | / Compra de dív        | vida Imagens                    |                                    |
|---------------------------------------|--------------------|---------------------|------------------------|---------------------------------|------------------------------------|
| 26/6/2013                             | VICE               | NTE RODRIG          | GUES                   |                                 |                                    |
| Agenciador:                           |                    |                     |                        | Tabela:                         |                                    |
| SIMULADOR                             | SISTEMA            | VVEB                |                        | SAFRA - GOV GO CO               |                                    |
| 4459,90                               |                    | 7459,90             | )<br>)                 | 3000,00                         | 0,00                               |
| Prestação:<br>200,00                  | Prazo:<br>58       | TAC:<br>20,00       | Situação:<br>Cancelado | •                               | Forma crédito:<br>Dep <b>§sito</b> |
| Pagamento:                            |                    |                     |                        | É compra de dívida              | Contrato margem livre              |
| Data de envio                         | ao banco           | :                   | Nº proposta:           | Nº contrato:                    |                                    |
| Comissionam<br>% de comissão          | ento<br>do agen    | ciador: <b>0,00</b> | Valor da co            | missão do agenciador: <b>0,</b> | .00                                |
| <b>Última obser</b><br>FESTE<br>FESTE | vação:             |                     |                        |                                 |                                    |

Figura 10 – Tela dos detalhes do empréstimo - Dados do emprestimo.

| Dados         | do empre     | éstimo F              | listórico / Co   | mpra de dívida    | Image  | ns           |               |                   |      |
|---------------|--------------|-----------------------|------------------|-------------------|--------|--------------|---------------|-------------------|------|
|               |              |                       |                  |                   |        |              |               |                   |      |
| Histó         | rico de ob   | servações             | s registradas    | para o emprés     | timo:  |              |               |                   |      |
|               | Data         | Us                    | uário            |                   |        | Obser        | vações        |                   |      |
| 27/6/<br>08:4 | 2013<br>L:30 | Everton Ro<br>Martins | odrigues         | TESTE TESTE       |        |              |               |                   |      |
| Infor         | mações so    | bre a con             | npra de dívio    | la:               |        |              |               |                   |      |
| Banc          | o Margem     | Valor                 | Solicitado<br>em | Previsão<br>saldo | Retir. | Data<br>pago | Lib<br>Margem | Quem<br>solicitou | Lib. |
| Itau          | 200,00       | 3000,00               |                  |                   | N      |              |               |                   |      |

Figura 11 – Tela dos detalhes do empréstimo - Historico/Compra de divida.

- Já na Aba de *"Imagens"*, é possivel visualizar os documentos necessarios para o processamento do contrato, essa relação varia conforme exigencia do Banco e Convênio.
- Para fazer o UpLoad é necessario clicar em "Carregar Imagem", localizar o arquivo através da opção de "Procurar" conforme figura 13 e em seguinda clicar no botão UpLoad.

| D | etalhes o    | lo empréstimo 112                                                     |                  |         |
|---|--------------|-----------------------------------------------------------------------|------------------|---------|
|   | Dados do e   | mpréstimo Histórico / Compra de dívida                                | Imagens          |         |
|   | Check list ( | de documentos para concretização da ope                               | ração:           |         |
|   | Cód. Doc.    | Descrição do documento                                                |                  | Arquivo |
|   | 25           | Ade                                                                   | Carregar Arquivo |         |
|   | 16           | Autorizacao para Liquidacao de Emprestimo -<br>Frente                 | Carregar Arquivo |         |
|   | 14           | Cedula de credito bancario - Publico pag.4 /<br>Inss pag 3 Negociavel | Carregar Arquivo |         |
|   | 22           | Copia do Comp. Residencia / Declaracao de<br>Endereco*                | Carregar Arquivo |         |
|   | 21           | Copia do CPF                                                          | Carregar Arquivo |         |
|   | 20           | Copia do RG ou Similar                                                | Carregar Arquivo |         |
|   | 23           | Copia do ultimo contracheque( 3 ultimos, em caso de ferias)           | Carregar Arquivo |         |
|   | 24           | Extrato Bancario                                                      | Carregar Arquivo |         |
|   | 15           | Ficha Proposta - Frente/Verso                                         | Carregar Arquivo |         |
|   | 41           | Protocolo CTO                                                         | Carregar Arquivo |         |
|   | 26           | Saldo devedor                                                         | Carregar Arquivo |         |

#### <u>Atualizar lista</u>

Figura 12 – Tela dos detalhes do empréstimo – Imagens a serem anexadas ao sistema atraves de UpLoad.

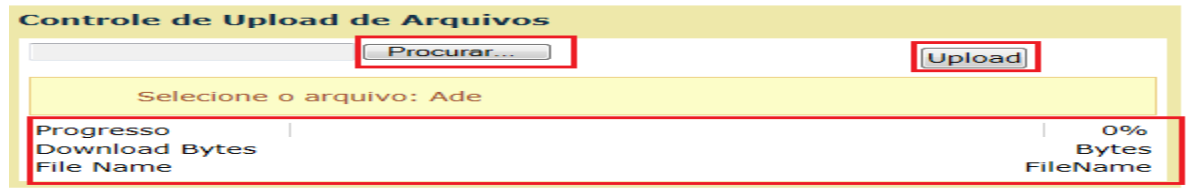

Figura 13 – Tela para localizar o arquivo a ser anexado e indicador de conclusão do Upload.

- Após o Upload do documento é possivel visualizar o arquivo carregado conforme figura 14.
- Serão permitidos para anexar ao sistema *somente arquivos com extensão em .JPG e .PDF, e o tamanho máximo permitido será de 2MB*.

| ados do  | o empréstimo 🗍 Histórico / Compra de dívid                            | a Imagens                         |
|----------|-----------------------------------------------------------------------|-----------------------------------|
|          |                                                                       |                                   |
| Check li | st de documentos para concretização da op                             | peração:                          |
| Cód. Do  | oc. Descrição do documento                                            | Arquivo                           |
| 25       | Ade                                                                   | DOC 20131020163946 5998700 25.JPG |
| 16       | Autorizacao para Liquidacao de Emprestimo<br>- Frente                 | <u>Carregar Arquivo</u>           |
| 14       | Cedula de credito bancario - Publico pag.4 /<br>Inss pag 3 Negociavel | Carregar Arquivo                  |
| 22       | Copia do Comp. Residencia / Declaracao de<br>Endereco*                | Carregar Arquivo                  |
| 21       | Copia do CPF                                                          | Carregar Arquivo                  |
| 20       | Copia do RG ou Similar                                                | Carregar Arquivo                  |
| 23       | Copia do ultimo contracheque( 3 ultimos,<br>em caso de ferias)        | Carregar Arquivo                  |
| 24       | Extrato Bancario                                                      | Carregar Arquivo                  |
| 15       | Ficha Proposta - Frente/Verso                                         | Carregar Arquivo                  |
| 41       | Protocolo CTO                                                         | Carregar Arquivo                  |
| 26       | Saldo devedor                                                         | Carregar Arguivo                  |

<u>Atualizar lista</u>

Figura 14 – Tela de confirmação com os arquivos já anexados conforme documento.

- ✓ Caso ocorra problemas no processo de anexar os documentos, disponibilizamos uma alternativa de envio por e-mail, utilize um dos e-mails abaixo conforme o Estado de sua atuação. Exemplo: <u>imagem.go@ctobusiness.com.br</u> para envio de contratos de Goías.
- ✓ <u>imagem.go@ctobusiness.com.br</u>
- ✓ imagem.rj@ctobusiness.com.br
- ✓ imagem.pe@ctobusiness.com.br
- ✓ *imagem.sp@ctobusiness.com.br*
- ✓ imagem.ms@ctobusiness.com.br

**Obs.1:** O Kit completo do formulário está disponvel no site da Centro Oeste Business na Aba **Parceiros > Contratos**.

**Obs.2:** Também estão disponiveis no site da Centro Oeste Business os **Roteiros Operacionais** na Aba **Parceiros > Roteiros Operacionais,** onde pode ser verificada toda documentação solicitada pela Instituição Financeira para aprovação da operação.

*Em caso de dúvida sobre as outras funcionalidades do Sistema do Parceiro entre em contato com seu Gerente Comercial. Teremos o prazer em atendê-lo!* 

CTO - As informações contidas neste documento são proprietárias e para uso interno